# Aplikasi Web Pertemuan -15 Mengakses MySQL dari PHP

# PHP/MySQL Tutorial Introduction

For many people, the main reson for learning a scripting language like PHP is because of the interaction with databases it can offer. In this tutorial I will show you how to use PHP and the MySQL database to store information on the web and include it into your website. Before you read this tutorial you should have at least a basic knowledge of how to use PHP. If you do not yet know PHP, I suggest that you read our PHP tutorial before continuing.

#### Why Would I Want A Database?

It is actually surprising how useful a database can be when used with a website. There are a huge variety of things you can do when you interact the two, from displaying simple lists to running a complete website from a database. Some examples of PHP and MySQL being used together are:

- Banner Rotation. On this site, where each banner is, a PHP script is called. This opens a database and picks a random banner from it to show the visitor. It also counts the number of times the banner has been viewed and could, with a few changes, track clicks too. To add, change or edit the banners all I have to do is change the database and the script will pick the correct banners for all the pages on the site.
- Forums. Hundreds of forums (message boards) on the internet are run using PHP and MySQL. These are much more efficient than other systems that create a page for each message and offer a wide variety of options. All the pages in the forum can be updated by changing one script.
- Databases. One quite obvious example is sites which get all there information from a database. For example Script Avenue is run by a few scripts, which gain all their information from a large database. All the different script categories can be accessed in one script by just changing the URL to access a different part of the database.
- Websites. If you have a large website and you want to change the design it can take a very long time to update and upload all the pages. With PHP and MySQL your whole website could be just one or two PHP scripts. These would access a MySQL database to get the information for the pages. To update the website's design you would just have to change one page.

# What Do I Need?

You only really need three things to run PHP scripts which access MySQL databases. Firstly, you will, of course, need a webserver. This can either be on a computer of your own or on a web host. Any web server software should work with PHP and MySQL but the best to use is Apache, which is free.

PHP also needs to be installed on the server. If it is not already installed you can install it (or ask your web host to install it). It can be downloaded from PHP.net and is also free. If you are not sure if you have PHP installed I will show you a way to check it later.

Finally, you will also require MySQL. This is the actual database software. You can also use most other types of database (SQL, Oracle etc.) but as this is a PHP/MySQL tutorial I will deal just now with the MySQL database (although the commands used here will also work with SQL databases). As with the other software you need, MySQL is free and can be downloaded from the MySQL homepage. If you are not sure if you have MySQL installed, I will show you how to check later.

## **Testing For PHP and MySQL**

There is a simple test for both PHP and MySQL. Open a text editor and type in the following:

```
<?
phpinfo();
?>
```

and save it as phpinfo.php

Now upload this to your webspace and go to i t in your browser. If you have PHP installed you will see a huge page with all the details of your PHP installation on it. Next, scroll down through all this information. If you find a section about MySQL then you will know that MySQL is installed.

## **Managing Databases**

Although all the database administrative options can be done through PHP scripts, I strongly suggest installing a copy of PHPMyAdmin on your server. It is an excellent free set of scripts that will provide you with an administrative interface for your MySQL database(s). You can add, remove, edit, backup and view your databases using this and it is especially useful when troubleshooting your databases

# **Setting Up The Database**

#### Introduction

Before you actually start building your database scripts, you must have a database to place information into and read it from. In this section I will show you how to create a database in MySQL and prepare it for the data. I will also begin to show you how to create the contacts management database.

#### **Database Construction**

MySQL databases have a standard setup. They are made up of a database, in which is contained tables. Each of these tables is quite separate and can have different fields etc. even though it is part of one database. Each table contains records which are made up of fields.

#### **Databases And Logins**

The process of setting up a MySQL database varies from host to host, you will however end up with a database name, a user name and a password. This information will be required to log in to the database.

If you have PHPMyAdmin (or a similar program) installed you can just go to it to log in with your user name and password. If not you must do all your database administration using PHP scripts.

#### Creating A Table

Before you can do anything with your database, you must create a table. A table is a section of the database for storing related information. In a table you will set up the different fields which will be used in that table. Because of this construction, nearly all of a site's database needs can be satisfied using just one database.

Creating a table in PHPMyAdmin is simple, just type the name, select the number of fields and click the button. You will then be taken to a setup screen where you must create the fields for the database. If you are using a PHP script to create your database, the whole creation and setup will be done in one command.

#### Fields

There are a wide variety of fields and attributes available in MySQL and I will cover a few of these here:

| Field Type | Description                   |
|------------|-------------------------------|
| TINYINT    | Small Integer Number          |
| SMALLINT   | Small Integer Number          |
| MEDIUMINT  | Integer Number                |
| INT        | Integer Number                |
| VARCHAR    | Text (maximum 256 characters) |
| TEXT       | Text                          |

These are just a few of the fields which are available. A search on the internet will provide lists of all the field types allowed.

#### The Contacts Database

The contacts database will contain all the conact information for the people you enter and the information will be able to be edited and viewed on the internet. The following fields will be used in the database:

| Name   | Туре    | Length | Description                         |
|--------|---------|--------|-------------------------------------|
| id     | INT     | 6      | A unique identifier for each record |
| first  | VARCHAR | 15     | The person's first name             |
| last   | VARCHAR | 15     | The person's last name              |
| phone  | VARCHAR | 20     | The person's phone number           |
| mobile | VARCHAR | 20     | The person's mobile number          |
| fax    | VARCHAR | 20     | The person's fax number             |
| email  | VARCHAR | 30     | The person's e-mail address         |
| web    | VARCHAR | 30     | The person's web address            |

You may be wondering why I have used VARCHAR fields for the phone/fax numbers even though they are made up of digits. You could use INT fields but I prefer to use VARCHAR as it will allow dashes and spaces in the number, as well as textual numbers (like 1800-COMPANY) and as we will not be initiating phone calls from the web it is not a problem.

There is one other thing you should be aware of in this database. The id field will also be set as PRIMARY, INDEX, UNIQUE and will be set to auto\_increment (found under

Extra in PH

PMyAdmin). The reason for this is that this will be the field identifier (primary and index) and so must be unique. The auto increment setting means that whenever you add a record, as long as you don't specify an id, it will be given the next number.

If you are using PHPMyAdmin or a management program you can now create this in a table called contacts.

## Creating The Table In PHP

The following code should be used to create this table in PHP. Some of the code has not been covered yet but I will explain it fully in the next part.

```
<?
$user="username";
$password="password";
$database="database";
mysql_connect(localhost,$user,$password);
@mysql_select_db($database) or die( "Unable to select database");
$query="CREATE TABLE contacts (id int(6) NOT NULL auto_increment,first varchar
(15) NOT NULL,last varchar(15) NOT NULL,phone varchar(20) NOT NULL,mobile
varchar(20) NOT NULL,fax varchar(20) NOT NULL,email varchar(30) NOT NULL,web
varchar(30) NOT NULL,PRIMARY KEY (id),UNIQUE id (id),KEY id_2 (id))";
mysql_query($query);
mysql_close();
?>
```

Enter your database, MySQL username and MySQL password in the appropriate positions on the first three lines above.

# **Inserting Information**

### Introduction

Over the past two parts I have explained what I am planning to do in this tutorial and have shown you how to create a database to use with the tutorial. In this part I will be showing you how to insert some information into your database so that it is more useful.

### **Connecting To The Database**

The first thing you must do before you can do any work at all is to connect to the MySQL database. This is an extremely important step as, if you are not connected, your commands to the database will fail.

Good practice for using databases is to specify the username, password and database name first so that if you change any of them at a later date you will only have to change one line:

\$username="username"; \$password="password"; \$database="your\_database";

At this point you may be wondering if it is a security risk, keeping your password in the file. You don't need to worry, though, because the PHP scource code is processed aby the server before being sent to the browser so it is impossible for the user to see the script's source.

Next, you will need to issue the command to start a database connection:

mysql\_connect(localhost,\$username,\$password);

This line tells PHP to connect to the MySQL database server at 'localhost' (localhost means the server that the site is running one. Unless you web host tells you otherwise you should use localhost. If you are given a server address (such as sql.myserver.com you should replace localhost with "sql.myserver.com" (including the quotes)) using the username stored in \$username and the password in \$password.

Before I show you how to work with the database, I will show you one more command:

## mysql\_close();

This is a very important command as it closes the connection to the database server. Your script will still run if you do not include this command but too many open MySQL

connections can cause problems for a web host. It is good practice to always include this line once you have issued all your commands to the database, to keep the server running well.

#### **Selecting The Database**

After you have connected to the database server you must then select the database you wish to use. This must be a database to which your username has access. The following command:

#### @mysql\_select\_db(\$database) or die( "Unable to select database");

is used to do this. This tells PHP to select the database stored in the variable \$database (which you set earlier). If it cannot connect it will stop executing the script and output the text:

#### Unable to select database

This extra 'or die' part is good to leave in as it provides a little error control but it is not essential.

#### **Executing Commands**

Now you have connected to the server and selected the database you want to work with you can begin executing commands on the server.

There are two ways of executing a command. One is to just enter the command in PHP. This way is used if there will be no results from the operation.

The other way is to define the command as a variable. This will set the variable with the results of the operation.

In this part of the tutorial we will use the first way as we are not expecting a response from the database. The command will look like this:

#### mysql\_query(\$query);

The useful thing about using this form of the command is that you can just repeat the same command over and over again without learning new ones. All you need to do is to change the variable.

#### **Inserting Data**

For this part of the tutorial I will return to the contacts database which we created in the

last part. We will now add our first information to the database:

First: udin Last: harun Phone: 771971 Mobile: 0816372374 Fax: 123456789 E-mail: udinharun@eepis-its.edu

Web: http://lecturer.eepis-its.edu/~udinharun

This will all be put in with one command:

\$query = "INSERT INTO contacts VALUES
(",'udin','harun','771971','0816372374','123456789','udinharun@eepisits.edu','http://lecturer.eepis-its.edu/~udinharun')";

This may look a little confusing at first so I will explain what it all means.

Firstly \$query= is there because we are assigning this to the variable \$query (see the section above). The next part:

#### **INSERT INTO contacts VALUES**

is quite easy to understand. It tells the PHP to insert into the table called contacts the values in the brackets which follow.

The part in the brackets contains all the information to add. It uses all the fields in order and inserts the information from between the quotes. For example:

#### Udin

will be inserted into the 2nd field which, in this table, is the 'first' field.

You may have noticed that you are not inserting any value into the first field in the database (id). This is because this field is going to act as an index field. No two records in the database will have the same ID. Because of this, when we set up the database we set ID to 'Auto Increment'. This means that if you assign it no value it will take the next number in the series. This means that this first record will have the ID 1.

# **Displaying Data**

### Introduction

So far in this tutorial, you have created a database and put information into it. In this part I will show you how to create an input page for your database, and how to display the whole contents.

## **HTML Input**

Inputing the data using HTML pages is almost identical to inserting it using a PHP script. The benefit, though, is that you do not need to change the script for each piece of data you want to input and you can also allow your users to input their own data.

The following code will show an HTML page with textboxes to enter the appropriate details:

```
<form action="insert.php" method="post">
First Name: <input type="text" name="first"><br>
Last Name: <input type="text" name="last"><br>
Phone: <input type="text" name="phone"><br>
Mobile: <input type="text" name="mobile"><br>
Fax: <input type="text" name="fax"><br>
E-mail: <input type="text" name="email"><br>
Web: <input type="text" name="email"><br>
Veb: <input type="text" name="web"><br>
</form>
```

This page could, of course, be formatted and have other changes made to it. It is just a basic form to get you started. Next you will need to edit the script from last week. Instead of using information to input into the database, you will instead use variables: <?

```
$username="username";
$password="password";
$database="your_database";
```

\$first=\$\_POST['first']; \$last=\$\_POST['last']; \$phone=\$\_POST['phone']; \$mobile=\$\_POST['mobile']; \$fax=\$\_POST['fax']; \$email=\$\_POST['email']; \$web=\$\_POST['web']; mysql\_connect(localhost,\$username,\$password); @mysql\_select\_db(\$database) or die( "Unable to select database");

```
$query = "INSERT INTO contacts VALUES
(",'$first','$last','$phone','$mobile','$fax','$email','$web')";
mysql_query($query);
```

mysql\_close();
?>

This script should then be saved as insert.php so that it can be called by the HTML form. It works because, instead of the data being entered locally, it is being entered into the form and stored in variables which are then passed to the PHP.

You could also add to this script a message confirming the data input. This is basic PHP, though, and you should read the PHP tutorial if you do not know how to do this.

## **Outputting Data**

Now you have at least one record, if not many more, in your database you will be wanting to know how you can output this data using PHP. Before beginning, though you should be familiar with loops in PHP (you can find out about them in the tutorial on Free Webmaster Help) as they are used for this way of outputting data.

The first command you will need to use is a MySQL query made up like this:

#### SELECT \* FROM contacts

This is a basic MySQL command which will tell the script to select all the records in the contacts table. Because there will be output from this command it must be executed with the results being assigned to a variable:

```
$query="SELECT * FROM contacts";
$result=mysql_query($query);
```

In this case the whole contents of the database is now contained in a special array with the name \$result. Before you can output this data you must change each piece into a separate variable. There are two stages to this.

#### **Counting Rows**

Before you can go through the data in your result variable, you must know how many database rows there are. You could, of course, just type this into your code but it is not a

very good solution as the whole script would need to be changed every time a new row was added. Instead you can use the command:

\$num=mysql\_numrows(\$result);

This will set the value of \$num to be the number of rows stored in \$result (the output you got from the database). This can then be used in a loop to get all the data and output it on the screen.

## **Setting Up The Loop**

nYou must now set up a loop to take each row of the result and print out the data held there. By using \$num, which you created above, you can loop through all the rows quite easily. In the code below, \$i is the number of times the loop has run and is used to make sure the loop stops at the end of the results so there are no errors.

```
$i=0;
while ($i < $num) {
```

### CODE

```
$i++;
}
```

This is a basic PHP loop and will execute the code the correct number of times. Each time \$i will be one greater than the time before. This is useful, as \$i can be used to tell the script which line of the results should be read. As the first line in MySQL output is 0, this will work correctly.

#### **Assigning The Data To Variables**

The final part of this output script is to assign each piece of data to its own variable. The following code is used to do this:

\$variable=mysql\_result(\$result,\$i,"fieldname");

So to take each individual piece of data in our database we would use the following:

```
$first=mysql_result($result,$i,"first");
$last=mysql_result($result,$i,"last");
$phone=mysql_result($result,$i,"phone");
$mobile=mysql_result($result,$i,"mobile");
$fax=mysql_result($result,$i,"fax");
```

\$email=mysql\_result(\$result,\$i,"email"); \$web=mysql\_result(\$result,\$i,"web");

We do not need to get the ID field (although we could have done) because we have no use for it in the current output page.

### **Combining The Script**

We can now write a full script to output the data. In this script the data is not formatted when it is output:

```
<?
$username="username";
$password="password";
$database="your_database";
```

```
mysql_connect(localhost,$username,$password);
@mysql_select_db($database) or die( "Unable to select database");
$query="SELECT * FROM contacts";
$result=mysql_query($query);
```

```
$num=mysql_numrows($result);
```

mysql\_close();

```
echo "<b><center>Database Output</center></b><br>";
```

```
$i=0;
while ($i < $num) {
```

```
$first=mysql_result($result,$i,"first");
$last=mysql_result($result,$i,"last");
$phone=mysql_result($result,$i,"phone");
$mobile=mysql_result($result,$i,"mobile");
$fax=mysql_result($result,$i,"fax");
$email=mysql_result($result,$i,"email");
$web=mysql_result($result,$i,"web");
```

```
echo "<b>$first $last</b><br>Phone: $phone<br>Mobile: $mobile<br>Fax: $fax<br>E-
mail: $email<br>Web: $web<br><hr><br>;
```

\$i++; }

# **More Outputs**

### Introduction

Throughout this tutorial you have learnt how to create a database and table, insert information and display the database information. In this part I will show you more ways of displaying and outputting the information in the database.

## **Formatting Output**

In the last part of the tutorial we output a list of all the people stored in the database. This just gave us a very basic output, though and is not particularly useful for a working website. Instead, it would be better if we could format it into a table and display it like this.

Doing this formatting is not particularly complicated. All you need to do is use PHP to output HTML and include your variables in the correct spaces. The easiest way to do this is by closing your PHP tag and entering the HTML normally. When you reach a variable position, include it as follows:

#### <?echo\$variablename;?>

in the correct position in your code.

You can also use the PHP loop to repeat the appropriate code and include it as part of a larger table. For example, using a section of the code from part 4 which looped to output the database you can format it to display it in one large table:

viewdata2.php

| <html></html>                                                    |
|------------------------------------------------------------------|
| php</td                                                          |
| \$usemame="udinharun";                                           |
| \$password="udinharun";                                          |
| \$database="person";                                             |
|                                                                  |
| mysql_connect(localhost,\$usemame,\$password);                   |
| @mysql_select_db(\$database)or die( "Unableto select database"); |
| \$query="SELECT* FROMcontacts";                                  |
| Sresult=mvsal auerv(Sauerv):                                     |

?>

\$num=mysql\_numrows(\$result);

mysql\_close();

echo"<b>tes</b>";

?>

<fontface="Arial, Helvetica, sansserif">Name</font><fontface="Arial, Helvetica, sansserif">Phone</font><fontface="Arial, Helvetica, sansserif">Mobile</font><fontface="Arial, Helvetica, sansserif">Fax</font><fontface="Arial, Helvetica, sansserif">Fax</font><fontface="Arial, Helvetica, sansserif">Fax</font><fontface="Arial, Helvetica, sansserif">Fax</font><fontface="Arial, Helvetica, sansserif">E-mail</font><fontface="Arial, Helvetica, sansserif">E-mail</font><fontface="Arial, Helvetica, sansserif">Website</font><fontface="Arial, Helvetica, sansserif">Website</font><fontface="Arial, Helvetica, sansserif">Website</font><fontface="Arial, Helvetica, sansserif">

<?php \$i=0; while (\$i < \$num){

\$first=mysql\_result(\$result,\$i,"first"); \$last=mysql\_result(\$result,\$i,"last"); \$phone=mysql\_result(\$result,\$i,"phone"); \$mobile=mysql\_result(\$result,\$i,"mobile"); \$fax=mysql\_result(\$result,\$i,"fax"); \$email=mysql\_result(\$result,\$i,"email"); \$web=mysql\_result(\$result,\$i,"web"); echo"\$first\$last

\$mobile

\$fax

| <ahref=mailto:\$email>\$email</ahref=mailto:\$email> |  |
|------------------------------------------------------|--|
| <ahref=http: \$web="">\$web/td&gt;";</ahref=http:>   |  |
|                                                      |  |
| \$i++;                                               |  |
| }                                                    |  |
| ?>                                                   |  |
|                                                      |  |
|                                                      |  |